## SPEED

#### « Suspected Pulmonary Embolism in Emergency Department »

# Manuel d'installation PALM OS Emulator

#### 1) Téléchargement du logiciel

SPEED 2009 fonctionne sur les assistants personnels Palm et sous l'émulateur PalmOS pour XP/Vista. L'*Emulateur PalmOS pour speed 2009* et le logiciel *SPEED 2009* peuvent être téléchargés gratuitement sur le site <u>www.thrombus.fr</u> (après enregistrement).

### 2) Installation de l'émulateur Palm OS

L'archive contient une version de l'émulateur Palm OS spécialement configurée pour SPEED. Le contenu de l'archive doit être extrait dans la racine du disque **C:\** 

Après extraction, utilisez l'explorateur de fichier et naviguez jusqu'au dossier **C:\SPEED2009**. Double-cliquez sur **SPEED2009.exe** pour démarrer l'émulateur *Palm OS*.

N'oubliez pas d'ajuster la date et l'heure.

Pour quitter l'émulateur, utilisez **Alt+Q** ou clic-droit et sélectionnez **Exit**. Votre session est automatiquement sauvée lorsque l'émulateur est quitté. L'émulateur fonctionne exactement comme un palm standard.

Vous pouvez utiliser le clavier de votre ordinateur pour saisir des données.

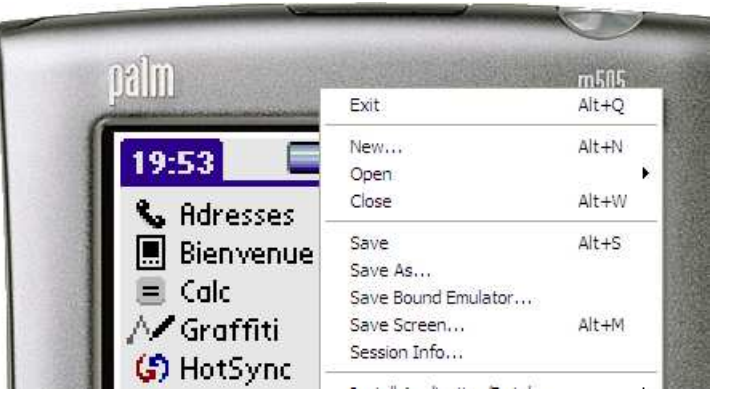

### 3) Installation of SPEED Software on Palm OS Emulator

L'archive contient le programme SPEED (*speed2009.prc*) et les bases de données (7 fichiers .pdb).

Pour installer SPEED sur l'émulateur vous devez suivre les étapes suivantes :

- 1. Télécharger le logiciel SPEED
- 2. Extraire l'archive
- 3. Démarrer l'émulateur Palm OS.
- 4. copier-déposer le fichier .*prc* et tous les fichiers .*pdb* sur l'émulateur.

#### Installation des mises à jour

Les utilisateurs seront informés par mail de la disponibilité de mises à jour. Les mises à jour seront disponibles depuis l'espace privé sur le site <u>http://www.thrombus.fr</u>.

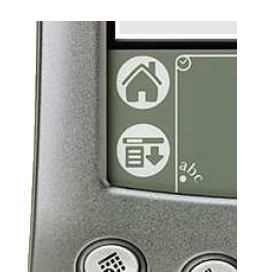

Pour installer une mise à jour, suivez les étapes 1 à 4. A l'étape 3, une fois que l'émulateur est chargé, vous devez quitter l'application SPEED en cliquant sur la *maison* au bas du

palm or utiliser le menu *app->quit* depuis l'écran de connexion ou l'écran de la liste des patients.